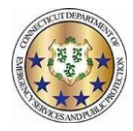

| M                                                                                                    | ork                                                                        | force                                                                                 | To              | loStaf                                                                                                    | F Conta                                   | oct I or                                |                     | rviow                                                                        |                                                                              |                                                                                                    |                        |                        |                        |                        |  |
|----------------------------------------------------------------------------------------------------|----------------------------------------------------------------------------|---------------------------------------------------------------------------------------|-----------------|----------------------------------------------------------------------------------------------------|-------------------------------------------|-----------------------------------------|---------------------|------------------------------------------------------------------------------|------------------------------------------------------------------------------|----------------------------------------------------------------------------------------------------|------------------------|------------------------|------------------------|------------------------|--|
| Fie                                                                                                    |                                                                            |                                                                                       |                 |                                                                                                    |                                           |                                         |                     |                                                                              |                                                                              |                                                                                                    |                        |                        |                        |                        |  |
| The Dashboard displays upon login unless the Contact Log has items that require a response from the user.                               |                                                                            |                                                                                       |                 |                                                                                                    |                                           |                                         |                     |                                                                              |                                                                              |                                                                                                    |                        |                        |                        |                        |  |
| C                                                                                                    | ontact                                                                     | Log                                                                                   |                 | W                                                                                                    | orkforce Te                               | leStaff trac                            | ks all cont         | act attem                                                                    | pts in the                                                                   | Contact                                                                                                 | Log.                   |                        |                        |                        |  |
|                                                                                                    |                                                                            | _                                                                                     |                 | _                                                                                                    | _                                         |                                         |                     |                                                                              |                                                                              |                                                                                                    |                        |                        |                        |                        |  |
|                                                                                                    | A                                                                          | В                                                                                     |                 | С                                                                                                    | D                                         | E                                       | F                   |                                                                              | G                                                                            |                                                                                                    | н                      |                        |                        | J                      |  |
|                                                                                                    | ÷                                                                          | Action                                                                                | ÷               | Type 🔹                                                                                                    | For +                                     | Contact                                 | Stat                | us ÷                                                                         | Descriptio                                                                   | n                                                                                                    | Date                   | ÷                      | On                     | ≎ Shift ≎              |  |
|                                                                                                    | ÷                                                                          | ⊘ Acce                                                                                | pt              | Message                                                                                                    | Edwards,                                  | <online></online>                       | Skip                |                                                                              | Reminder t                                                                   | that traini                                                                                             | ng 07/1                | 6/2019                 | 2019-07-16             |                        |  |
|                                                                                                    |                                                                            |                                                                                       |                 |                                                                                                    | Howard                                    |                                         |                     |                                                                              | is today!                                                                    |                                                                                                    |                        |                        | 13:49:03               |                        |  |
| Expand: If there are multiple contact records for this candidate on this job, J Shift: Displays the shift associated with the vacancy.* |                                                                            |                                                                                       |                 |                                                                                                    |                                           |                                         |                     |                                                                              |                                                                              |                                                                                                    |                        |                        | *If being              |                        |  |
| ^                                                                                                    | click to<br>display                                                        | click to expand and view all contact record. The most recent contact record displays. |                 |                                                                                                    |                                           |                                         |                     |                                                                              | List: Displays the List used to qualify the person.*                         |                                                                                                    |                        |                        |                        | used to fill           |  |
| в                                                                                                    | Accept/Reject : When receiving a contact attempt, select Accept to confirm |                                                                                       |                 |                                                                                                    |                                           |                                         |                     |                                                                              |                                                                              |                                                                                                    |                        | to the person if       |                        |                        |  |
| receipt of the notification, working opportunity, or message. Select Reject to they accept the offer.*                                  |                                                                            |                                                                                       |                 |                                                                                                    |                                           |                                         |                     |                                                                              |                                                                              |                                                                                                    |                        |                        |                        |                        |  |
|                                                                                                    | Type Name Type Description                                                 |                                                                                       |                 |                                                                                                    |                                           |                                         |                     | М                                                                            | M Start & End: Displays the start and end times of the vacancy* or contact.  |                                                                                                    |                        |                        |                        |                        |  |
| С                                                                                                    | Type.                                                                      | Fill Vacancy                                                                          | An op<br>and le | n opportunity to accept or reject a work assignment. Scroll to the right<br>and left to view all relevant information. |                                           |                                         |                     |                                                                              | <b>Hours:</b> Displays the total duration of the vacancy.*                   |                                                                                                    |                        |                        |                        |                        |  |
|                                                                                                    |                                                                            | Messages                                                                              | lf a m<br>The r | nessage is receiv<br>message remains                                                                                   | ed the text is disp<br>s in this window u | layed in the con<br>ntil it is accepted | v. 0                | <b>By:</b> Displays the name of the person that attempted the contact.       |                                                                              |                                                                                                    |                        |                        |                        |                        |  |
|                                                                                                    |                                                                            | Notifications                                                                         | Provi<br>the n  | ide assignment in<br>otification. Notific                                                                              | nformation. Scroll<br>cations may only b  | left or right to vie                    | of P                | P Initiated: Displays the initial date & time stamp of the for this contact. |                                                                              |                                                                                                    |                        |                        |                        |                        |  |
|                                                                                                    |                                                                            |                                                                                       | the n<br>option | notification and selecting Accept. TeleStaff does not provide the<br>in to reject a notification.                      |                                           |                                         |                     |                                                                              | Expires: Displays the ending date & time stamp for when this contact expires |                                                                                                    |                        |                        |                        |                        |  |
| D                                                                                                    | For: Di                                                                    | splays the                                                                            | name            | of the person                                                                                                    | contacted as                              | last name, fi                           | rst name.           | _                                                                            |                                                                              |                                                                                                    |                        |                        |                        |                        |  |
| Е                                                                                                    | Contac                                                                     | <b>:t:</b> Displays                                                                   | s how           | they were cor                                                                                                    | ntacted (e.g., p                          | hone numbe                              | er, SMS).           | R                                                                            | Listened<br>message,                                                         | etc.                                                                                                    | ays the date           | and time ti            | he user listened       | to the notification    |  |
| F                                                                                                    | Status: Displays the result of the contact.                                |                                                                                       |                 |                                                                                                    |                                           |                                         |                     |                                                                              |                                                                              | eserved: Displays the beginning date & time stamp of the reserve period<br>or this person for this job. |                        |                        |                        |                        |  |
| G                                                                                                    | Description: Displays the details of                                       |                                                                                       |                 |                                                                                                    |                                           |                                         |                     |                                                                              |                                                                              |                                                                                                    |                        |                        |                        | ×                      |  |
|                                                                                                    | the job or message.                                                        |                                                                                       |                 | К                                                                                                    |                                           |                                         | м                   | Ν                                                                            | 0                                                                            | Р                                                                                                    | Q                      | R                      | S                      |                        |  |
| Н                                                                                                    | Date: [                                                                    | Displays the                                                                          | e date          | of the contac                                                                                                    | t. List • V                               | Work Code 🔹                             | Start +             | End                                                                          | Hours +                                                                      | By ¢                                                                                                    | Initiated •            | Expires                | Listened To            | Reserved               |  |
| 1                                                                                                    | On: Dis                                                                    | splays the o                                                                          | date &          | time stamp c                                                                                                    | of                                        |                                         | 07/16/2019<br>13:48 | 07/16/2019<br>13:48                                                          |                                                                              | Smith,<br>Sabrina                                                                                       | 2019-07-16<br>13:48:55 | 2019-07-16<br>23:59:00 | 2019-07-16<br>13:49:03 | 2019-07-16<br>23:59:00 |  |
| the contact.                                                                                                    |                                                                            |                                                                                       |                 |                                                                                                    |                                           |                                         |                     |                                                                              |                                                                              |                                                                                                    | All 2514               |                        |                        |                        |  |

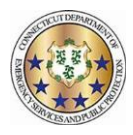

## Contact Status Outcome Descriptions Workforce TeleStaff™

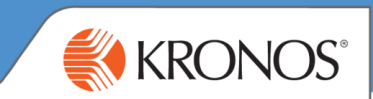

The Contact Log records and tracks outbound activity amongst people when notifying them of a working opportunity, a notification, a message or an alarm. The table below describes contact status outcomes derived from manual entry using Fill By Rules and system generated outcomes using the Outbound or Inbound module. The field descriptions below correspond to the selected candidate and are generated in the Status column on the contact log.

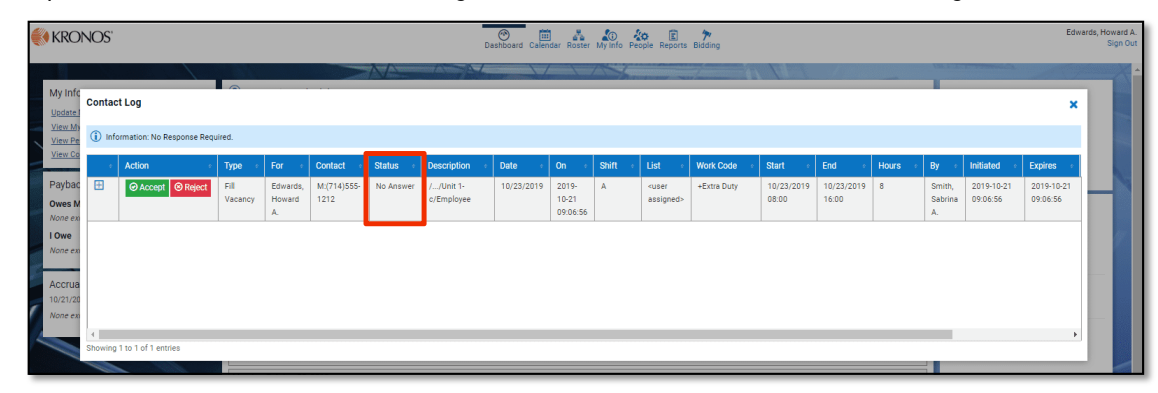

| Status                 | Description                                                                                                    |  |  |  |  |  |  |
|------------------------|----------------------------------------------------------------------------------------------------|--|--|--|--|--|--|
| Accepted               | The Opportunity, Notification, Message or Alarm has been accepted.                                                                                                    |  |  |  |  |  |  |
|                        | <i>Note:</i> The open position will only be filled if Accepted is selected.                                                                                                    |  |  |  |  |  |  |
| Answer Machine         | A message was left on an answering machine.                                                                                                    |  |  |  |  |  |  |
| Busy                   | The phone call received a busy signal.                                                                                                    |  |  |  |  |  |  |
| Call Error             | An error occurred during the call.                                                                                                    |  |  |  |  |  |  |
| Email                  | An electronic mail message (email) was sent.                                                                                                    |  |  |  |  |  |  |
| Fax Machine            | A fax machine picked up the phone call.                                                                                                    |  |  |  |  |  |  |
| Invalid Contact Method | Phone number is not a valid number.                                                                                                    |  |  |  |  |  |  |
| No Answer              | No one answered the phone call.                                                                                                    |  |  |  |  |  |  |
| Offered Again          | Reset the offer expiration date to allow a candidate to accept the Position.                                                                                                    |  |  |  |  |  |  |
| Pager                  | The phone number was to a pager and the candidate was paged.                                                                                                    |  |  |  |  |  |  |
| Rejected               | The candidate rejected the Opportunity.                                                                                                    |  |  |  |  |  |  |
| Remove/Ignored         | The candidate was assigned to a Position but their record was removed OR a user selected this option.                                                                                                    |  |  |  |  |  |  |
| Skip                   | The candidate received the Opportunity but chose to not Accept or Reject. They can review their calendar before making a decision. The candidate can maintain the skip status until the offer has expired. |  |  |  |  |  |  |
| Waiting for Call Back  | Available for manual entry only. Use to allow candidates to return a call before the reserve or expire time elapses.                                                                                       |  |  |  |  |  |  |
|                        |                                                                                                    |  |  |  |  |  |  |